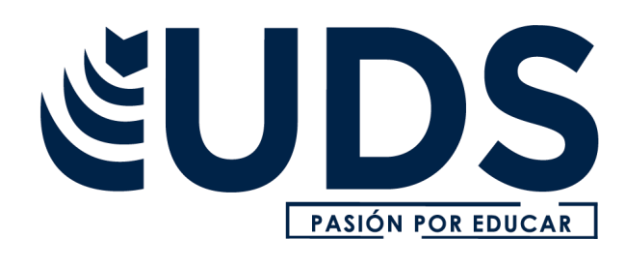

Nombre del alumno: Kristell Eloísa Velasco Castillo

Nombre del profesor: ALDO IRECTA NAJERA

Nombre del trabajo: Mapa conceptual

Materia: Computación II

Grado: 2°

Grupo: "B"

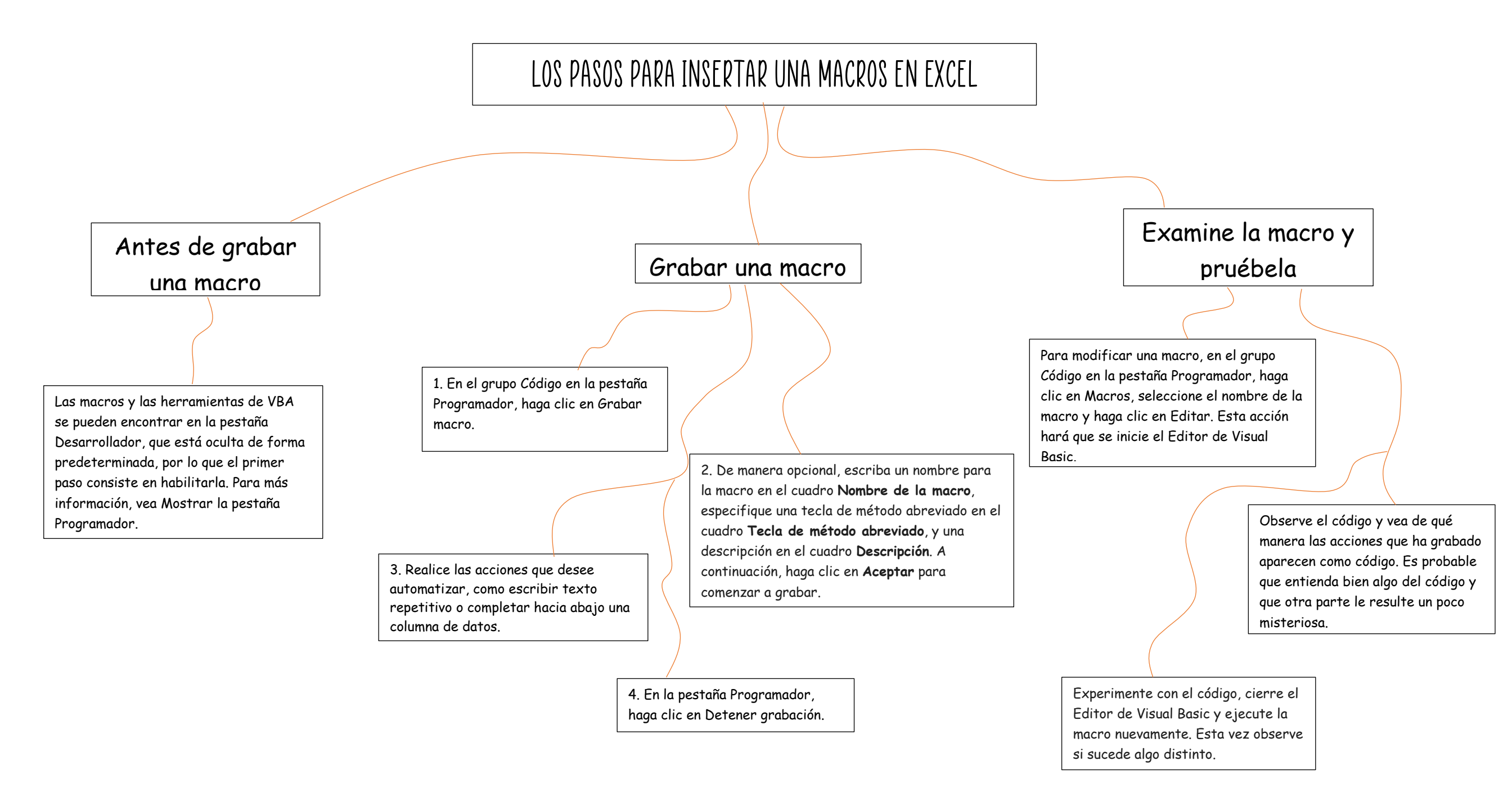